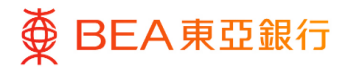

# **BEA Corporate Online**

Investments

This document is produced by The Bank of East Asia, Limited ("BEA"). It is intended to serve as a general guideline for use of our BEA Corporate Online services. While every effort has been made to ensure accuracy, BEA makes no representation or warranty, express, implied, or statutory, with respect to, and assumes no responsibility for, the accuracy, completeness, sufficiency, or usefulness of the information contained herein.

The Bank of East Asia, Limited

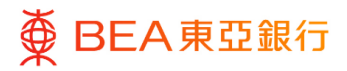

# Contents

- 1. Stock Trading
- 2. User Account and Services Access

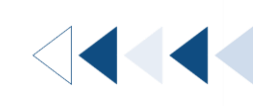

3

7

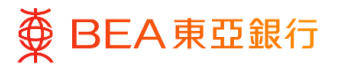

# **1. Stock Trading**

You can access the Stock Trading Platform and trade stocks by using your Securities account.

Only users designated as both Approver and Authorised Person in BEA Corporate Online can access Stock Trading service. To access this service, please complete the <u>BCO06 form</u> and submit it to your relationship manager or any BEA Business Centre/Branch.

How to get there

#### a. Menu > Investments > Stock Trading

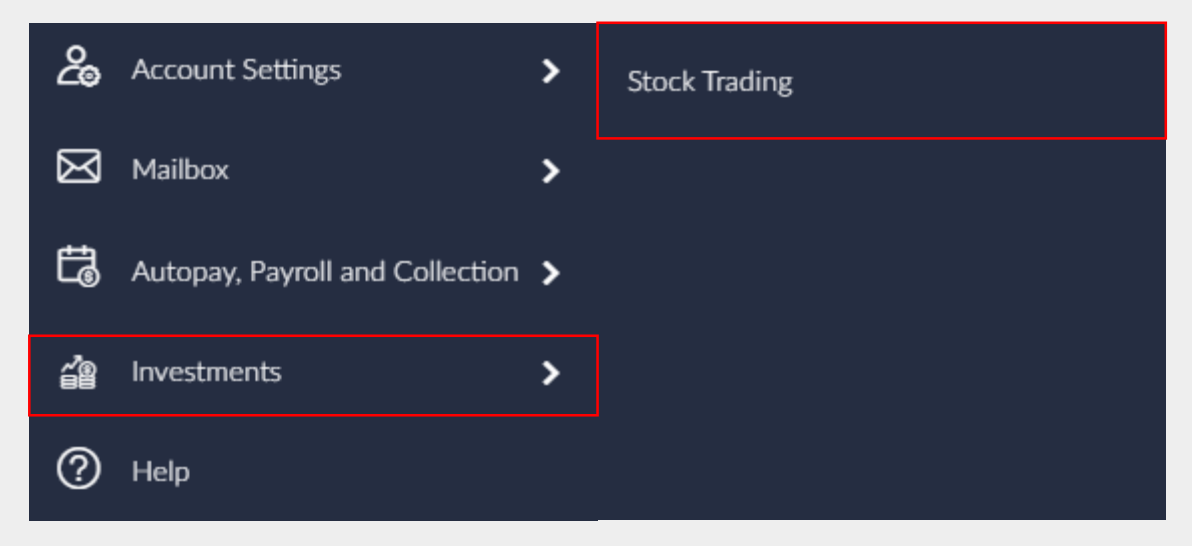

b. Dashboard > Quick Search > Type "Investments - Stock Trading"

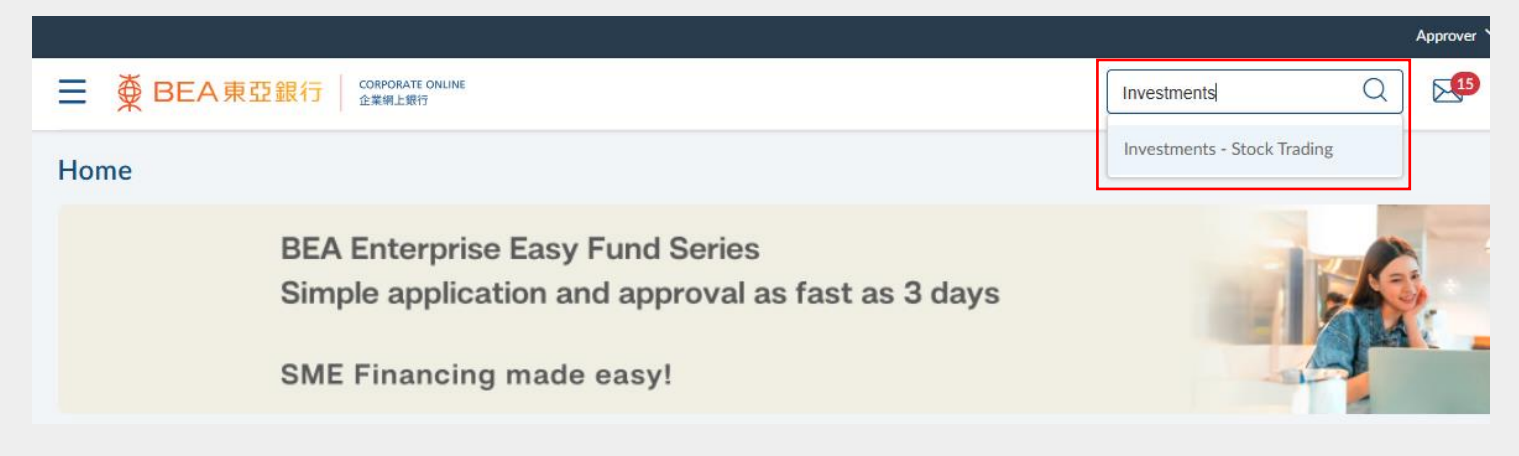

### Step 2FA page

BEA東亞銀行

**1**a

- 1. Click "Request OTP".
- 2. An SMS containing an OTP will be sent to your registered mobile number.
- 3. Enter the OTP and Signer PIN.
- 4. Click "Submit".

#### Note:

- An email and SMS notification will be sent to your registered email address or mobile phone number when you access the Stock Trading Platform.
- If you complete the above two-factor authentication and successfully access the Stock Trading Platform, you will not need to re-authenticate during the same login session.

|                                                                                     | LINE                                                                                                    | Search here               |
|-------------------------------------------------------------------------------------|----------------------------------------------------------------------------------------------------|---------------------------|
|                                                                                     |                                                                                                    |                           |
| Stock Trading                                                                       |                                                                                                    |                           |
| Two-Factor Authentication                                                           |                                                                                                    |                           |
| An SMS containing OTP will be sent to ye<br>phone number and your mobile phone is   | our activated mobile phone number. Please ensure you have regis<br>on in order to receive these messages. | stered the correct mobile |
| Mobile Phone number: +86-13******08                                                 |                                                                                                    |                           |
| To strengthen security, an email or SMS I<br>BEA) when you access the Stock Trading | notification will be sent to your email address or mobile phone nu service.                               | mber (as registered with  |
| OTP                                                                                 |                                                                                                    |                           |
|                                                                                     | ø                                                                                                    |                           |
| Request OTP                                                                         |                                                                                                    |                           |
| Signer PIN                                                                          |                                                                                                    |                           |
|                                                                                     | ø                                                                                                    |                           |
| Submit                                                                              |                                                                                                    |                           |

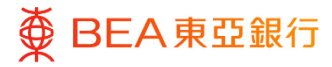

#### Step 1b

## Error page

- If your CorporatePlus Account does not have a securities account, you cannot access the Stock Trading service through BEA Corporate Online.\*
- In addition, access rights must be set up before using the Stock Trading service. For more details, please refer to section 2 of this user guide.

Concernational Concernation of the service Hotline (B52) 2211 1321 during service hours for more details on Stock Trading.

 You do not have access to this function. Please contact your company's Authorised Person for access setup or call our Customer Service Hotline (B52) 2211 1321 during service hours for more details on Stock Trading.

\*You may complete and submit Form CP8 to our branch to open a securities account as a subaccount under your BEA Corporate Online profile.

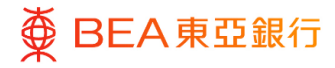

### Step 2

## Stock Trading Platform

 Upon successful verification of the 2FA (Singer PIN and OTP), you will be redirected to the Stock Trading Platform.

| HKEX MAME                     |                    |            | Latest News Calend    | lar                          |       |  |
|-------------------------------|--------------------|------------|-----------------------|------------------------------|-------|--|
|                               |                    |            | The course is only or | ailable in chinese version o |       |  |
| Order Place                   | ement              |            | The source is only av | anable in chinese version o  | arry. |  |
| Oharda Oradaa                 | _                  |            |                       |                              |       |  |
| Stock Code:                   |                    |            |                       |                              |       |  |
| Price:                        |                    |            |                       |                              |       |  |
| Quantity:                     |                    |            |                       |                              |       |  |
| Order Type                    | Session Order      |            |                       |                              |       |  |
| Order Validity                | Day order          |            |                       |                              |       |  |
| Evolution valuation           |                    |            |                       |                              |       |  |
| Exchange:                     | HKEX               | Ň          |                       |                              |       |  |
|                               | Buy                | Sell       |                       |                              |       |  |
| *Order will be pr<br>session. | ocessed in the nex | xt trading |                       |                              |       |  |
|                               |                    |            |                       |                              |       |  |
| Amount Availat                | le For Investmen   | nt +       |                       |                              |       |  |
|                               |                    |            |                       |                              |       |  |
| Mailbox                       |                    | +          |                       |                              |       |  |
|                               |                    |            |                       |                              |       |  |
|                               |                    |            |                       |                              |       |  |
|                               |                    |            |                       |                              |       |  |

# 2. User Account and Services Access

System Administrators and Authorised Persons can manage user access for Stock Trading under User Accounts & Services Access.

#### How to get there

#### a. Menu > Getting Started > User Settings > User Accounts & Services Access

|   | Menu ×                        | 5 | <           | Getting S | × | <           | User Se               | ×  |
|---|-------------------------------|---|-------------|-----------|---|-------------|-----------------------|----|
| ¢ | Getting Started               | > | Company S   | Settings  | > | User Mana   | gement                |    |
|   | Limits                        | > | User Settin | gs        | > | User Accou  | ints & Services Acces | is |
| 仝 | File Upload                   | > |             |           |   | Alert Subsc | ription               |    |
| 8 | e-Statement/e-Advice Services | > |             |           |   |             |                       |    |
| P | Transfers                     | > |             |           |   |             |                       |    |
| 0 | Others                        | > |             |           |   |             |                       |    |

### b. Dashboard > Quick Search > Type "User Accounts & Services Access"

|                                                                             | System Administrator 🗸   A A A            |
|-----------------------------------------------------------------------------|-------------------------------------------|
| ■ ● BEA東亞銀行 CORPORATE ONLINE<br>企業網上銀行                                      | user Q Welcome,<br>Last Login: 23 Nov 202 |
|                                                                             | User Settings - User Management           |
| Pending Approvais (3)                                                       | User Settings - User Accounts &           |
| Customer Maintenances 0 Administrative Maintenance 3 Manage Beneficiaries 0 | Services Access                           |
|                                                                             | e-Statement/e-Advice Services -           |

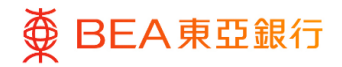

Step **01** 

Select User

1. Click on the [User Name].

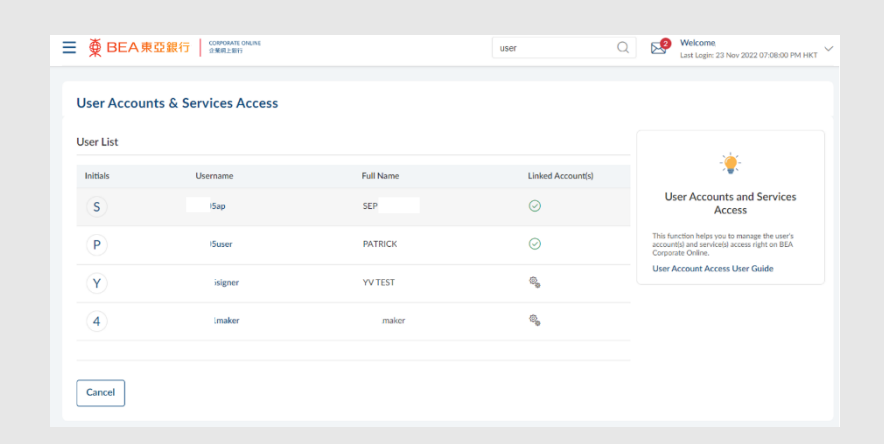

### Step **02**

Select Account Type

1. Click "Investment" to continue.

| User Accounts & Service | es Access |                      |
|-------------------------|-----------|----------------------|
| User Name               | A01       |                      |
| Full Name               | A01       |                      |
| Related Account Summary |           |                      |
| Account Type            |           | Number of Account(s) |
| Current and Savings     |           | 1                    |
| Time Deposits           |           | 1                    |
| MPF                     |           | 0                    |
| Investment              |           | 1                    |
|                         |           |                      |

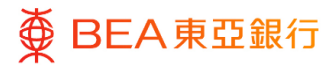

Edit

Step **03** 

1. Click "Edit" to manage the user's access rights.

2. Click "Next" to select or manage the enabled functions for each account.

- 3. Under "Investment", click the arrow button to edit the available functions.
- 4. Click "Save" to complete the account mapping.
- Click "Cancel" to return to the dashboard.
- Click "Back" to edit previous details.

| User Acco<br>User Name<br>A01                                                                                                    | unts & Services Access                                                                                                    |                                                                       |                                                                                                    |                                                               |
|----------------------------------------------------------------------------------------------------|----------------------------------------------------------------------------------------------------|-----------------------------------------------------------------------|----------------------------------------------------------------------------------------------------|---------------------------------------------------------------|
| User Name<br>A01                                                                                                    |                                                                                                    |                                                                       |                                                                                                    |                                                               |
|                                                                                                    |                                                                                                    |                                                                       |                                                                                                    |                                                               |
| Full Name                                                                                                    |                                                                                                    |                                                                       |                                                                                                    |                                                               |
| A01                                                                                                    |                                                                                                    |                                                                       |                                                                                                    |                                                               |
| Related Acco                                                                                                    | ount(s) - Linkages                                                                                                    |                                                                       |                                                                                                    |                                                               |
| You can view spe<br>specific user's ac                                                                                                    | ecific users' access rights in BEA Corporate Online<br>ccess rights.                                                                                                    | by selecting the respective account type tabs                         | Click "Next" to view the enabled function(s) for e                                                 | tach account of the specific user. Click "Edit" to manage the |
| Current and                                                                                                    | Savings Time Deposit MPF                                                                                                    | Investment                                                            |                                                                                                    |                                                               |
| Link All Ac                                                                                                    | counts                                                                                                    |                                                                       |                                                                                                    |                                                               |
|                                                                                                    | Account Number                                                                                                    | Currency                                                              | Account Type                                                                                       | Account Status                                                |
|                                                                                                    | 015                                                                                                    | 2                                                                     | CPLUS - SEC A/C                                                                                    | ACTIVE                                                        |
| Edit                                                                                                    | Next Delete Cancel Back                                                                                                    |                                                                       |                                                                                                    |                                                               |
| User Acco                                                                                                    | ounts & Services Access                                                                                                    |                                                                       |                                                                                                    |                                                               |
| User Name<br>A01                                                                                                    |                                                                                                    |                                                                       |                                                                                                    |                                                               |
| Full Name                                                                                                    |                                                                                                    |                                                                       |                                                                                                    |                                                               |
| A01                                                                                                    |                                                                                                    |                                                                       |                                                                                                    |                                                               |
| Related Acco                                                                                                    | ount(s) - Linkages                                                                                                    |                                                                       |                                                                                                    |                                                               |
| You can select th<br>functions for eac                                                                                                    | re user's account and service access for current an<br>ch account.                                                                                                    | d savings account(s) and time deposits account                        | nt(s) by selecting the respective account type tabs                                                | . Then press "Next" button to view and select/manage the enab |
| Current and                                                                                                    | Savings Time Deposit MPF                                                                                                    | Investment                                                            |                                                                                                    |                                                               |
| Link All Ac                                                                                                    | counts                                                                                                    |                                                                       |                                                                                                    |                                                               |
|                                                                                                    |                                                                                                    |                                                                       |                                                                                                    |                                                               |
|                                                                                                    | Account Number                                                                                                    | Currency                                                              | Account Type                                                                                       | Account Status                                                |
| 2                                                                                                    | Account Number<br>015                                                                                                    | Currency -                                                            | Account Type<br>CPLUS - SEC A/C                                                                    | Account Status<br>ACTIVE                                      |
| ✓<br>Next                                                                                                    | Account Number<br>015<br>Cancel Back                                                                                                    | Gurrency<br>-                                                         | Account Type<br>CPLUS – SEC A/C                                                                    | Account Status<br>ACTIVE                                      |
| ✓<br>Next                                                                                                    | Account Number<br>015<br>Cancel Back                                                                                                    | Currency<br>-                                                         | Account Type<br>CPLUS - SEC A/C                                                                    | Account Status<br>ACTIVE                                      |
| Next                                                                                                    | Account Number 015 Cancel Back count(s) - Linkages Ind manage the available functions for enable                                                                                                    | Currency<br>-                                                         | Account Type<br>CPLUS - SEC A/C                                                                    | Account Status<br>ACTIVE                                      |
| Related Acc<br>You can view a                                                                                                    | Account Number 015 Cancel Back count(s) - Linkages nd manage the available functions for enable d Savings Time Deposit M                                                                                                    | Currency ement by clicking the arrow button nex                       | Account Type<br>CPLUS - SEC A/C                                                                    | Account Status<br>ACTIVE                                      |
| Related Acco                                                                                                    | Account Number 015 Cancel Back count(s) - Linkages ind manage the available functions for enabl M Savings Time Deposit M Functions across All Accounts                                                                                                    | Currency<br>                                                          | Account Type<br>CPLUS – SEC A/C                                                                    | Account Status<br>ACTIVE                                      |
| Related Acc You can view a Current ar Enable All Account Nu                                                                                                    | Account Number 015 Cancel Back count(s) - Linkages nd manage the available functions for enable of Savings Time Deposit M Functions across All Accounts mber                                                                                                    | Currency                                                              | Account Type<br>CPUS - SEC A/C<br>t to the relevant account.                                       | Account Status<br>ACTIVE                                      |
| Related Acc You can view a Current ar Enable All Account Nui C I 015                                                                                                    | Account Number 015 Cancel Back Count(s) - Linkages count(s) - Linkages and Savings Time Deposit M Functions across All Accounts back back back back back back back back                                                                                                    | Currency                                                              | Account Type CPLUS - SEC A/C to the relevant account. Account Type CPLUS - SEC A/C CPLUS - SEC A/C | Account Status<br>ACTIVE                                      |
| Related Acc You can view a Current ar Current ar Curre | Account Number 015 Cancel Back Count(s) - Linkages Count(s) - Linkages Count(s) - Link | Currency ement by clicking the arrow button nex f Investment Currency | Account Type CPLUS - SEC A/C to the relevant account.                                              | Account Status<br>ACTIVE                                      |
| Related Acco You can view a Current ar Current ar Current Nu Current Nu Curr | Account Number O15 Cancel Back Count(s) - Linkages Count(s) - Linkages Count(s) - Link | Currency                                                              | Account Type CPLUS - SEC A/C to the relevant account. Account Type CPLUS - SEC A/C                 | Account Status<br>ACTIVE                                      |

Back to Top